## Updating or Removing a Property Coordinator in the Cost Center:

If the Cost Center Manager needs to update or remove the property coordinator on their cost center, please click on this link to create a ServiceNow ticket:

https://gatech.service-

now.com/financials?id=sc\_category&sys\_id=d92cb59bdba9bb00fc9efe8d0f96192f&catalog\_i d=c45e32c0dbb3ef00fc9efe8d0f9619d8

| For | undation Data Model                              |                                                                                                    | Search                                                                                            |  |
|-----|--------------------------------------------------|----------------------------------------------------------------------------------------------------|---------------------------------------------------------------------------------------------------|--|
|     | Foundation Data Mod                              | el                                                                                                    | <b>III</b>                                                                                        |  |
|     | Item                                             | Description                                                                                                    |                                                                                                   |  |
|     | Balancing Unit – Request<br>New                  | This request initiates creation of a new Balancing Ur<br>identifies an organizational structure or unit with but<br>responsibility. | on of a new Balancing Unit. This delivered Worktag<br>structure or unit with budget and financial |  |
|     | GTF Transfer Request                             | To request budget amendment(s) between main GT                                                                                      | F Worktags.                                                                                       |  |
|     | Cost Center - Request<br>New                     | Request a new Cost Center (FDM)                                                                                                    |                                                                                                   |  |
|     | Cost Center - Request<br>change                  | Request a change to an existing Cost Center                                                                                         |                                                                                                   |  |
|     | Cost Center - Inactivate/<br>Reactivate existing | Request inactivation or reactivation of an existing Co                                                                              | ost Center                                                                                        |  |

## Select Cost Center – Request Change

## Answer if you are the authorized requester, enter the company information, and the Cost Center Name

| Cost Center - Request change<br>Request a change to an existing Cost Center                                                                                             |                                                                                                    |
|----------------------------------------------------------------------------------------------------|----------------------------------------------------------------------------------------------------|
| This request initiates changes to an existing Cost Ce<br>an organizational structure or unit with budget and f<br>for each school, college, department or unit, general | enter and its assigned roles. This delivered Worktag identifies<br>financial responsibility. Cost Centers have been established<br>lly mirnicking operational structure. |
| * Indicates required                                                                                                    |                                                                                                    |
| * Preferred Contact Method                                                                                                    | *Requested By                                                                                                    |
| Email                                                                                                    | Whitney Tate (Business Services) · ·                                                                                                    |
| *Contact Information                                                                                                    |                                                                                                    |
| whitney.tate@business.gatech.edu                                                                                                    |                                                                                                    |
| Authorized Requestor<br>*Are you the Authorized Requestor or Finance<br>Director for your organization?                                                                 |                                                                                                    |
| Select one                                                                                                    | ¥ ]                                                                                                    |
| Company Information<br>*Select the Company                                                                                                    |                                                                                                    |
| Select one                                                                                                    | *                                                                                                    |
| Cost Center Information                                                                                                    |                                                                                                    |
| *Current Cost Center Name                                                                                                    | *Update Cost Center Name                                                                                                    |
| Select one                                                                                                    | • Select one •                                                                                                    |
| Cost Center Hierarchy<br>*Update Cost Center Rollup?                                                                                                    | _                                                                                                    |
| Select one                                                                                                    | *                                                                                                    |
| Roles                                                                                                    |                                                                                                    |
| *Update Cost Center Manager(s)                                                                                                    |                                                                                                    |
| Select one                                                                                                    | *                                                                                                    |
| *Update the PCard Cost Center Manager(s)                                                                                                    |                                                                                                    |
| Select one                                                                                                    | ×                                                                                                    |
| *Update RQ Reviewer(s)                                                                                                    |                                                                                                    |
| Select one                                                                                                    | *                                                                                                    |
| *Update Property Coordinator(s)                                                                                                    |                                                                                                    |
| Select one                                                                                                    | v .                                                                                                    |

Select Update Property Coordinator.

Choose to Add, Remove or Add and remove Coordinator

| *Update Property Coordinator(s) |   |  |
|---------------------------------|---|--|
| Select one                      | * |  |
|                                 | ٩ |  |
| Select one                      |   |  |
| No changes required             |   |  |
| Add Coordinator(s)              |   |  |
| Remove Coordinator(s)           |   |  |
| Add and remove Coordinators     |   |  |

Enter the Property Coordinator name and Justification.

| * Update Property Coordinator(s)                 |    | *Property Coordinator(s) to add |
|--------------------------------------------------|----|---------------------------------|
| Add Coordinator(s)                               | •  |                                 |
| Justification                                    |    |                                 |
| *Justification for this request                  |    |                                 |
| Please describe the justification for this reque | st |                                 |
|                                                  |    |                                 |

Submit to have the FDM team make the change.